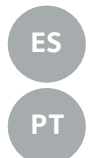

Quick start guide

El presente manual es aplicable a los aparatos instalados en España

Quick start guide Estas instruções aplicam-se aos aparelhos instalados em Portugal

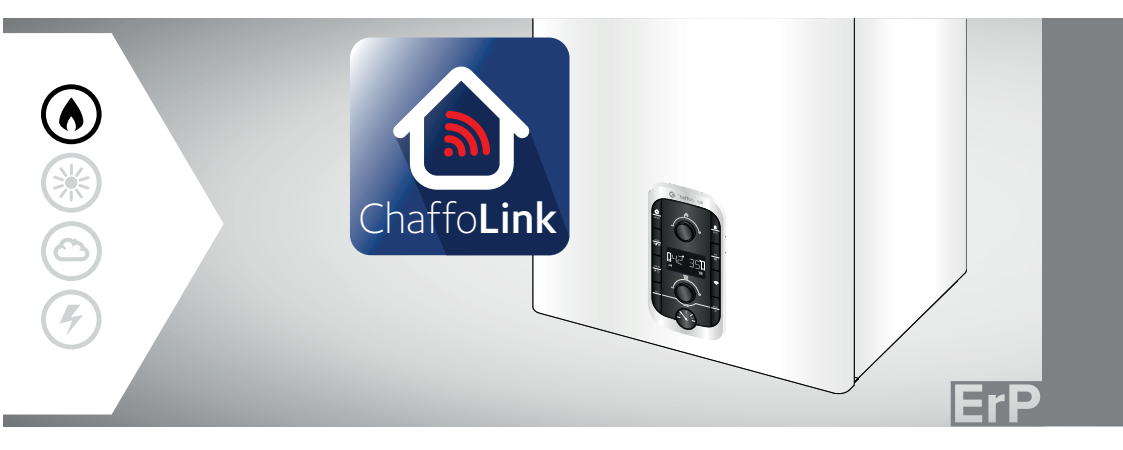

# **CHAFFOLINK**

MIRA ADVANCE LINK URBIA ADVANCE LINK CALDERA MURAL A GAS DE CONDENSACIÓN CALDEIRA MURAL A GÁS DE CONDENSAÇÃO

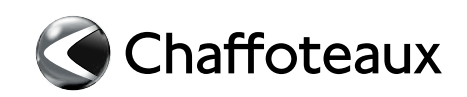

Gracias por elegir ChaffoLink, el sistema ideado y producido por Chaffoteaux para ofrecer una nueva experiencia de uso de su sistema de calefacción doméstico y de agua sanitaria.

Con **ChaffoLink** se puede encender, apagar y controlar la temperatura de la calefacción y del agua sanitaria desde un smartphone o un ordenador, en cualquier momento y en cualquier lugar.

El sistema permite monitorear constantemente los consumos energéticos garantizando un ahorro en la factura del gas y avisa en tiempo real en caso de fallo de la caldera. Además, activando el servicio de teleasistencia, el centro de asistencia podrá resolver la mayor parte de los problemas a distancia.

Activar los servicios **ChaffoLink** es fácil y rápido. ¡Solo hacen falta 2 pasos!

## CONEXIÓN A INTERNET

## REGISTRO DE LA CUENTA Y DEL PRODUCTO

#### ADVERTENCIA

- Inicie el siguiente proceso una vez haya comprobado que el enrutador ADSL se está ejecutando.
- Mantenga a su alcance el SSID y la contraseña de su red Wi-Fi doméstica. Serán útiles durante la configuración.

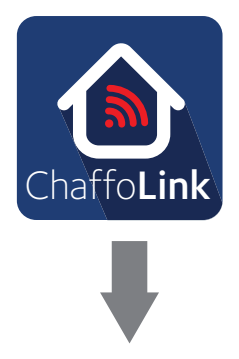

 Descargue la aplicación, cree su perfil de usuario y confirme la recepción del correo electrónico de registro.

| ≉ 3 <b>×</b> 3 ∦ <b>I</b> II 93% <b>■</b> 09:03        |         |
|--------------------------------------------------------|---------|
| Chaffoteaux                                            | (9)     |
|                                                        | No      |
| Nombre usuario (email)                                 | En      |
| Contraseña                                             |         |
| Iniciar sesión                                         | Co      |
| ¿Olvidaste tu contraseña?                              |         |
| REGÍSTRATE                                             | Co      |
| DEMO                                                   | No<br>C |
| \$2343 H = 14 0.2% ■ 00-0.2                            |         |
| Chaffoteaux                                            | ۲       |
| REGISTRAZIONE                                          |         |
| Telefono                                               |         |
|                                                        |         |
| Telefono mobile                                        |         |
|                                                        |         |
| Lingua per l'e-mail                                    |         |
| Italiano                                               |         |
| Salvare                                                |         |
| * I campi marcati con asterisco(*)<br>sono obbligatori |         |
| 1                                                      |         |

| Chaffo      | oteaux                                                                                                    |
|-------------|----------------------------------------------------------------------------------------------------|
|             | REGISTE-SE                                                                                                    |
| Nome d      | e utilizador (e-mail) *                                                                                                    |
|             |                                                                                                    |
| Email se    | econdaria                                                                                                    |
|             |                                                                                                    |
| Contras     | eña *                                                                                                    |
|             |                                                                                                    |
| Confern     | nare la Password *                                                                                                    |
|             |                                                                                                    |
| Nome *      |                                                                                                    |
|             |                                                                                                    |
|             |                                                                                                    |
|             | ★ ፤≼≣ # 14 92% ∎ 09:                                                                                                    |
| ]<br>Chaffe | * INE 문 채 92% ■ 09:(<br>oteaux                                                                                                    |
| ]<br>Chaff  | * IKI # 5d 92% II 09.0                                                                                                    |
| )<br>Chaff  | الا الالا الله الله الله الله الله الله                                                                                                    |
| Chaff       | * IKI # 5d 92% II 09;<br>oteaux<br>Xxxx Yyyyy@ xxxx;yy<br>                                                                                                    |
| Chaffe      | * IKI # 3d 92% # 09d<br>oteaux<br>XxxxYyyyy@ xxxxyy<br>Iniciar sesión                                                                                                    |
| Chaff       | ۱۲۱ ۴ ۵۲ ۹۵% ۵۰ ۵۹ Steaux XxoxYyyy@ xxoxyy Iniciar sesión ¿Olvidaste tu contraseña?                                                                                                    |
|             | الذا الثانية عام 1926 المرابع المرابع المرابع المرابع المرابع المرابع المرابع المرابع المرابع المرابع المرابع ا<br>كترممتر الإيرانية المرابع المرابع المرابع المرابع المرابع المرابع المرابع المرابع المرابع المرابع المرابع المرابع المرابع المرابع المرابع المرابع المرابع المرابع المرابع المرابع المرابع المرابع المرابع المرابع ال<br>مرابع المرابع المرابع المرابع المرابع المرابع المرابع المرابع المرابع المرابع المرابع المرابع المرابع المرابع الم                                                                                                    |
| )<br>Chaff  | الإ الإ الحالية الحالية الح<br>الحالية الحالية الح<br>الحالية الحالية الحالية الحالية الحالية الحالية الحالية الحالية الحالية الحالية الحالية الحالية الحالية الحالية الحالية الحالية الحالية الحالية الحالية الحالية الحالية الحالية الحالية الحالية الح<br>الحالية الحالية الحالية الحالية الحالية الحالية الحالية الحالية الحالية الحالية الحالية الحالية الحالية الحالية الحالية الح<br>الحالية الحالية الحالية الحالية الحالية الحالية الحالية الحالية الحالية الحالية الحالية الحالية الحالية الحالية الحالية الحالية الحالية الحالية الحالية الحالية الحالية الحالي<br>الحالية الحالية الحالية الحالية الحالية الحالية الحالية الحالية الحالية الحالية الحالية الحالية الحالية الحالية الحالية الحالية الحالية الحالية الحالية الحالية الحالية الحالية الحالي<br>الحالية الحالية الحالية الحالية الحالية الحالية الح |

 Encender la caldera y esperar a que el procedimiento de inicialización se acabe:

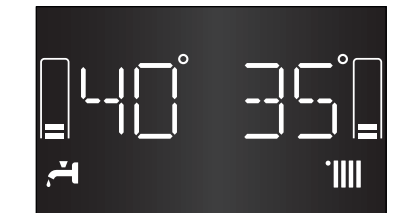

- Presione el botón WIFI, gire el codificador para seleccionar ON. Presione el botón OK para confirmar. La pantalla vuelve a la pantalla anterior.
- Presione el botón WIFI hasta que AP aparezca en la pantalla.
   Presione el botón OK para confirmar.
- 4. AP comienza a parpadear lentamente en la pantalla
- En la aplicación ChaffoLink, inicie sesión con su cuenta creada anteriormente.

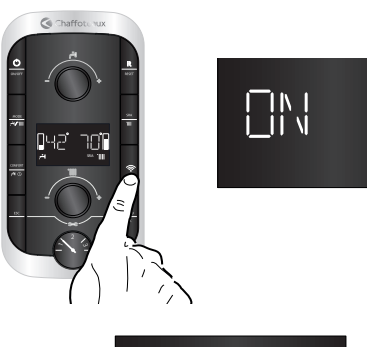

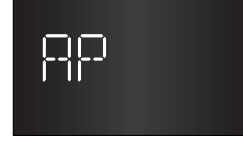

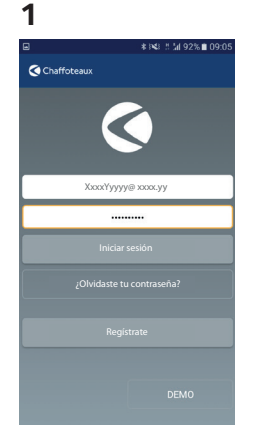

### 2 - APPLE

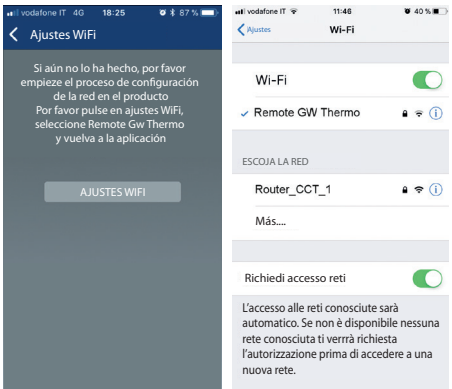

4

### 2 - ANDROID

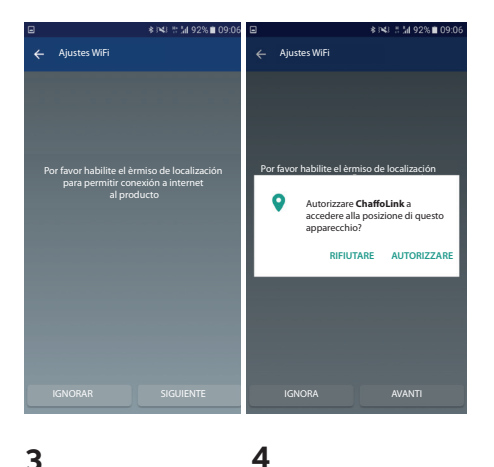

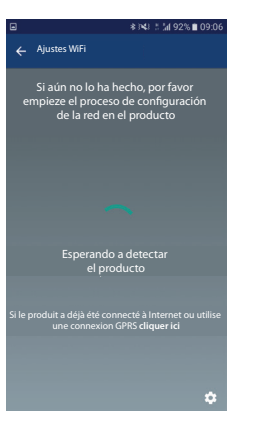

3

| -        |                             |                              |   |                  |                                |          |
|----------|-----------------------------|------------------------------|---|------------------|--------------------------------|----------|
| ۵        |                             | * i≪i \$*1/92%∎ 09:06        | ۲ |                  | <b>♀</b> ★ )\$\$} \$\$ \$# 929 | 6 🖿 09:0 |
| ← Ą      | justes WiFi                 | i,                           | ← | Ajustes WiFi     |                                |          |
|          | Seleccione s<br>las redes d | u red wifi de<br>lisponibles |   | Porfavor introdu | zca la contraseña              |          |
| <b>?</b> | MobileWil                   | Fi-224E41                    |   |                  | ••••                           | C        |
| (?       | Office S                    | peaker.k                     |   | Dł               |                                |          |
| <b>?</b> | CHAFFOTEA                   | UX GUEST                     |   |                  |                                |          |
|          | En caso de u<br>porfavor j  | na red oculta<br>pulse aquí  |   |                  |                                |          |
|          |                             |                              |   |                  |                                |          |

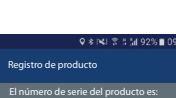

5

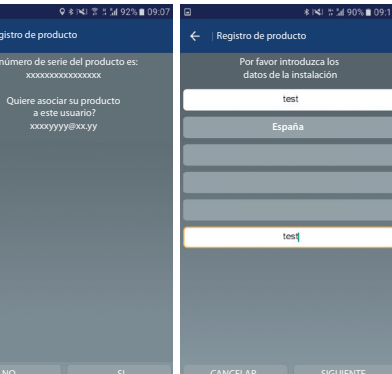

6

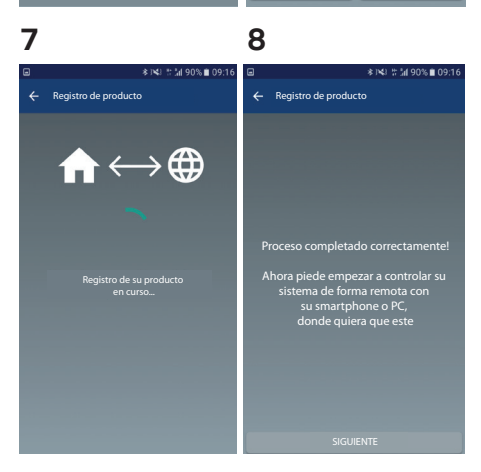

5

- 6. Durante la configuración y el registro de la aplicación, el símbolo AP desaparece de la pantalla. Siete segmentos pasan en la pantalla de la caldera.
- Si el procedimiento se completa correctamente, la pantalla de la caldera mostrará "OK", si falla "KO". Repita desde el principio y asegúrate de que la conexión a Internet esté funcionando y de que la contraseña de WiFi ingresada sea correcta.
- 8. Presione el botón OK, la pantalla vuelve a la pantalla principal

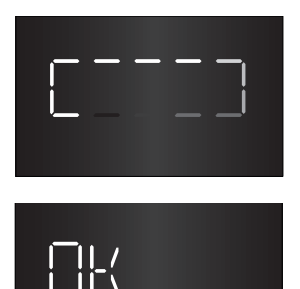

Obrigado por ter escolhido ChaffoLink, o sistema criado e produzido pela CHAFFOTEAUX para fornecer uma nova experiência de uso do próprio sistema de aquecimento doméstico e de água sanitária.

Com **ChaffoLink** pode ligar, desligar e controlar a temperatura do aquecimento e da água sanitária através do smartphone ou do computador, sempre e a partir de qualquer lado.

Permite monitorizar constantemente os consumos energéticos garantindo poupar na fatura do gás e avisa-o em tempo real em caso de avaria da caldeira. Além disso, ativando o serviço de teleassistência, o centro de assistência pode resolver a maior parte dos problemas à distância.

A ativação dos serviços **ChaffoLink** são simples e rápidas: **bastam apenas 2 passos!** 

## LIGAÇÃO À INTERNET

REGISTO DA CONTA E DO PRODUTO

#### AVISO

- Comece o procedimento a seguir, depois de verificar se o roteador ADSL está sendo executado.
- Mantenha ao seu alcance o SSID e a senha da sua rede doméstica Wi-Fi.
   Eles serão úteis durante a configuração.

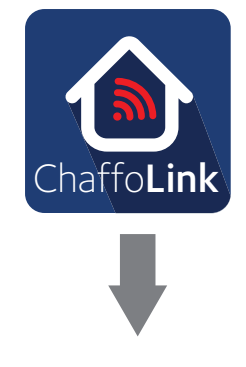

 Faça o download do aplicativo, crie seu perfil de usuário e confirme o recebimento do e-mail de registro.

Chaffoteaux

Identificativo (e-mail) \*

Email cocondaria

REGISTRAZIONE

**\* 🖎 ∦ ¼1** 93% 🛢 09:03

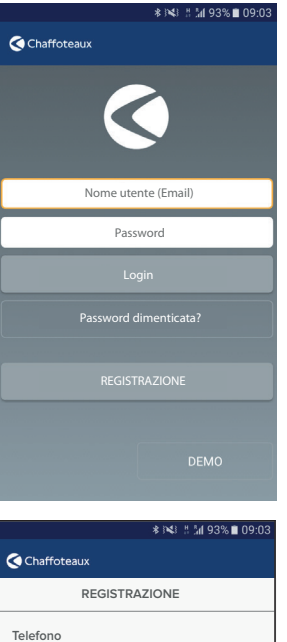

Telefono mobile

Lingua per l'e-mail Italiano

> Salvare \* I campi marcati con asterisco(\*) sono obbligatori

| Email secondaria          |
|---------------------------|
|                           |
| Passworld *               |
|                           |
| Confermare la Passworld * |
|                           |
| Nome *                    |
| <                         |
| ■                         |
| Chaffoteaux               |
| Ś                         |
| XxxxYyyyy@ xxxx.yy        |
|                           |
| Login                     |
| Password dimenticata?     |
|                           |
| REGISTRAZIONE             |
|                           |
| DEMO                      |
|                           |

1. Ligue a caldeira e aguarde o fim do procedimento de inicialização:

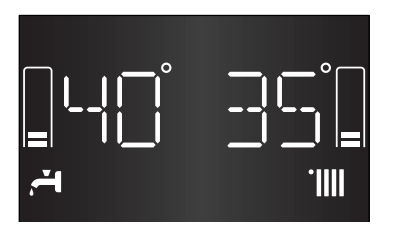

- Pressione o botão WIFI, ligue o codificador para selecionar ON. Pressione o botão OK para confirmar. O display retorna para a tela anterior.
- Pressione o botão WIFI até AP aparecer no display.
   Pressione o botão OK para confirmar.
- 4. AP começa a piscar lentamente no display.
- 5. No aplicativo ChaffoLink, faça o login com sua conta criada anteriormente.

M 92% 0

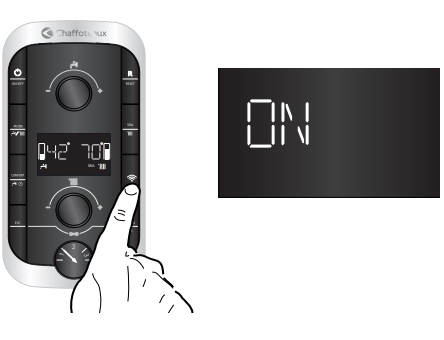

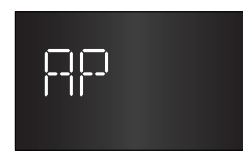

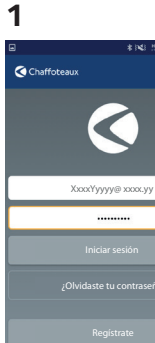

### 2 - APPLE

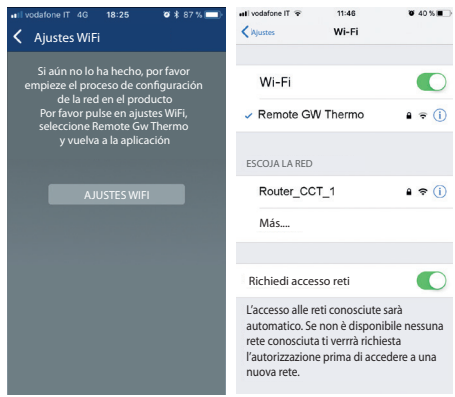

### 2 - ANDROID

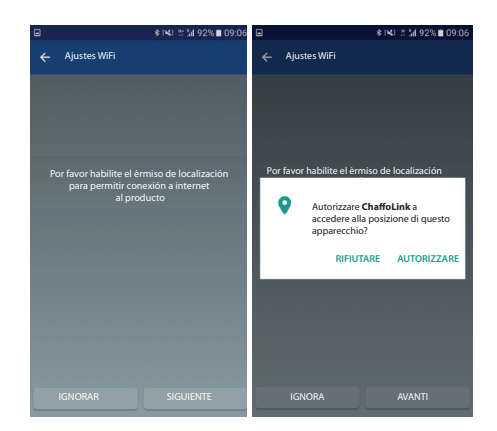

|   | ≱ int i int 92% ■ 09:06                                                                            |
|---|----------------------------------------------------------------------------------------------------|
|   | Ajustes WiFi                                                                                       |
| e | Si aún no lo ha hecho, por favor<br>mpieze el proceso de configuración<br>de la red en el producto |
|   |                                                                                                    |
|   | Esperando a detectar<br>el producto                                                                |
|   | produit a déjà été connecté à Internet ou utilise<br>une connexion GPRS <b>cliquer ici</b>         |
|   | \$                                                                                                 |

ChaffoLink

Registo do produto

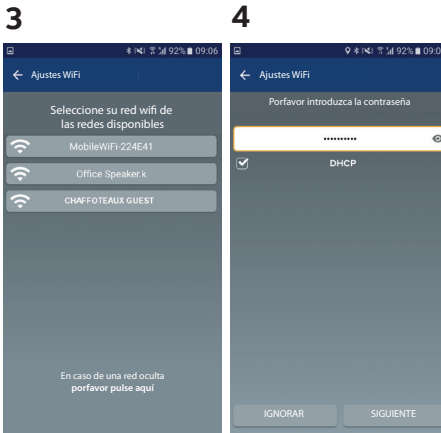

5 6 ♥ ★ |≪| 常 # 1/4 92% ■ 09:0

C

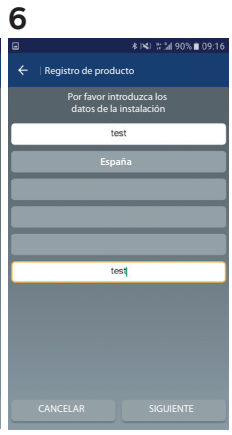

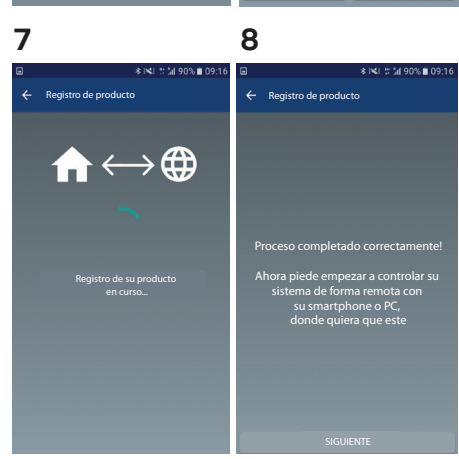

- Durante a configuração e registro do aplicativo, o símbolo AP desaparece do display. Sete segmentos passam para o display da caldeira.
- Se o procedimento for concluído corretamente, o display da caldeira mostrará "OK", se "KO" falhar. Repite desde el principio y asegúrate de que la conexión a Internet esté funcionando y de que la contraseña de WiFi ingresada sea correcta.
- 8. Pressione o botão OK, o display retorna para a tela principal

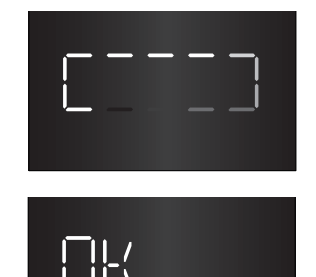

### Ariston Thermo España S.L.

Parc de Sant Cugat Nord Plaza Xavier Cugat nº 2, Edificio A, 2º 08174 Sant Cugat del Vallès (Barcelona) Tel: +34 93 492 10 00 Fax: +34 93 492 10 10 www.chaffoteaux.es info@chaffoteaux.es

> TELÉFONO ATENCIÓN CLIENTE 902 88 63 43

Ariston Thermo España, s.l. - Sucursal em Portugal Campo Pequeño nº 57 2º E 1000-081 Lisboa www.chaffoteaux.pt

> TELEFONE DE ASSITÊNCIA TÉCNICA 21 960 5300

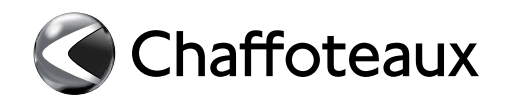

420020180300